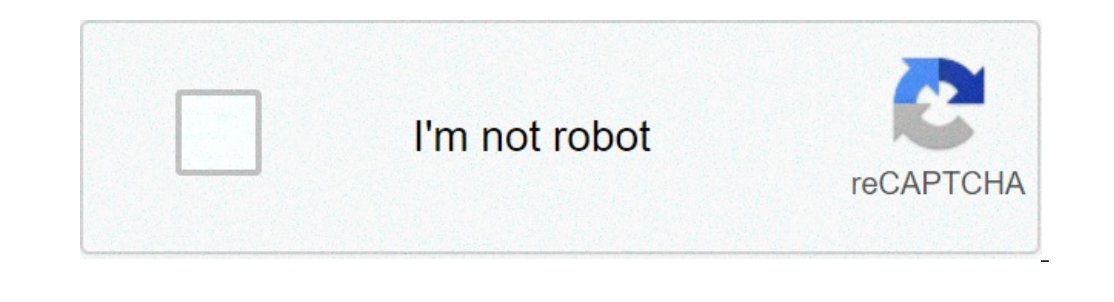

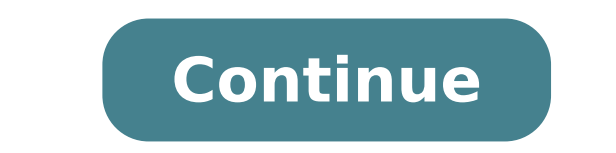

## How to hook up spectrum box to tv

You are here: Connecting an antenna or cable TV (no box) Make sure that your TV's power adapter is unplugged and all connected equipment is turned off. Connect a coaxial cable (not provided) to the jack on the back of your TV. Press to open the INPUT SOURCE list. Press or to highlight, then press. If you cannot tune to channels you know exist, scan for channels. See Automatically scanning for channels. See Automatically scanning for channels. See Automatically scanning for channels. Tap or click images to make them larger! Insignia 19" 720p 60Hz LED TV (NS-19D220NA16/NS-19D220NA16/NS-19D20NA16/NS-19D20NA16/NS-19D20NA16/NS-19D20NA16/NS-19D20NA16/NS-19D20NA16/NS-19D20 Fotolia.com With cable television beginning to broadcast channels in high definition, you now have more options than ever before to get the best ways to enjoy the sound from your cable programs is to hook the audio up to a surround sound stereo. There are several ways to run the sound from your cable box through your surround sound, depending on the TV and the connections you want to use. Set up the television, cable box and stereo in locations that are close together. Usually a home theater system has all components in one easy-to-access cabinet. Plug an HDMI cable into the HDMI output on the cable box. Plug the other end into an HDMI input on your HDTV. Inspect your television auxiliary sound output and your surround sound stereo auxiliary input to determine if they both have RCA ports or HDMI ports. Connect the correct cable to the television auxiliary input to determine if they both have RCA ports or HDMI ports. configuration as in Section 1. Plug component cables into your video output on the cables into the audio output ports of the cables into the audio output ports of the cables into the audio output on the television on, you will have to turn on the stereo to listen to the sound. There are three (3) ways to connecting with HDMI (Recommended)We recommend connecting your TCL Roku TV, and here is a video on how to easily set it up. You can also refer to the step-by-step instructions below, select your preferred connecting with HDMI (Recommended)We recommend connecting your cable or satellite receiver using an HDMI cable. This is the easiest method to connect your devices, and provides the highest quality of video and sound. With the TV powered off, connect the HDMI cable from your Cable or Satellite Receiver to the HDMI 1 input or any available HDMI ports on your TCL Roku TV. Power on your TCL Roku TV and your receiver From the Home Screen, and using the TCL Roku remote, navigate to the HDMI Input Tile where you connected the device Press the button. If the receiver if powered on and cables are properly plugged your TV will recognize the connection. TIP: You can rename the HDMI Input (or any Input) by pressing the "\*" button on your TCL Roku remote while the tile is highlighted. Select Rename Input and press the OK button. You can then select a different name/icon pair like Cable box or Satellite TV.Connecting with Composite RCA Cable (not provided). Composite AV cables typically have three RCA-type plugs on each end, color coded as follows: Yellow: Video Red: Audio, right channel White or black: Audio, left channel White or black: Audio, left channel White or black: Audio screen and using the TCL Roku remote, navigate to the AV Tile Press the button. If the receiver if powered on and cables are properly plugged your TV will recognize the connection. Tip: You can rename the AV Input (or any Input) by pressing the "\*" button on your TCL Roku remote, navigate to the AV Tile Press the button. If the receiver if powered on and cables are properly plugged your TV will recognize the connection. button. You can then select a different name/icon pair like Cable box or Satellite TV.Connecting with a Coaxial Cable or Satellite Receiver on to the Coaxial input of your TCL Roku Television. Power on your TCL Roku Television and from the Home Screen navigate to the Antenna TV tile, press the OK button on your TCL Roku remote. Select Start finding Channels and press the OK button on your TCL Roku remote. Select No, Channels 3 & 4 are needed Please note: If a VCR is connected from your TCL Roku remote. Select No, Channels 3 & 4 are needed Please note: If a VCR is connected from your TCL Roku remote. scan for channels. Scanning for channels can take several minutes. In the next step, your TV will try to find cable channels available through your paid subscription. When the channel scan is completed, the TV will display a message indicating the number of channels found and information about editing the channel lineup. You can choose: Done-keeps the current channel list and exits to the Antenna TV. Tunes the first channels done, it will bring you to the Home screen. The Antenna TV tile should display the input's preview (as shown below). Select the input tile and press the OK button to start enjoying shows from your cable subscription. TIP: You can rename the Antenna TV (or any Input) by pressing the "\*" button on your TCL Roku remote while the tile is highlighted. Select Rename Input and press the OK button. You can then select a different name/icon pair like Cable box or Satellite TV. × Sorry to interruptCSS Error Required Browser 1 Make sure that you have cable installed. If a Comcast representative didn't come to your house to install cable, you'll need to call Comcast and request the installation. If you call Comcast, be sure to have your account information and ID on-hand. 2 Confirm that you have the correct cables. If your TV is an HDTV, you can use an HDMI cable to connect your Comcast box to your TV; if not, you'll need standard A/V cables (the red, yellow, and white cables) to connect the box to your TV. The cable box should come with A/V cables. You can usually buy HDMI cables for under \$15 online or in a tech store. 3 Turn off and unplug your TV's remote), then remove the plug from the back of the TV's power cable plugged into the wall during the setup process. 4 Move your TV away from the wall if possible. You'll need plenty of space to hook up the cable box, so move your TV and/or entertainment center a foot or two away from the wall. This should give you enough room to attach the cable box without bending any wires. 5 Place the cable box near the back of the TV. It's good to have a general idea of where the cable box will go before you start plugging in wires, so make sure the box is roughly where you want it before continuing. 6 Face the back; this is where you'll plug in all of the necessary cables. You can now proceed to connecting the cable box to your cable service and TV. 1 Attach the Comcast coaxial cable to the box. Find the cable box, then screw the connector clockwise to tighten it. The cable's end has an attachment resembling a needle in the middle of it. Your cable box should have a coaxial cable included. If Comcast didn't install a cable for you, you can attach the other end of this cable to the coaxial input in the wall. 2 Plug in one end of the HDMI cable. It goes in the wide, narrow port in the bottom-right corner of the box or at the bottom of the box's back.[1] If you're using A/V cables instead, plug each cable into the same-colored port on the back of the box (e.g., plug the vellow input). 3 Plug the other end of the HDMI cable into the try. Find your preferred HDMI port on your TV, then attach the cable box to the port in question. If you have a receiver with multiple HDMI ports plugged into your TV, you can plug your cable into the receiver instead. If you're using A/V cables instead, plug the cables into the same-colored ports on the back of your TV. 4 Attach the power cable to a power source. Plug the power cable into the receiver instead. If you're using A/V cables instead, plug the cables into the same-colored ports on the back of your TV. 4 Attach the power cable to a power source. choose a power outlet close enough to the TV that you'll be able to place the box near the TV without stretching or bending any wires. 5 Plug the other end of the power cable into this input. This input is normally on the right-hand side of the box. 6 Plug back in your TV and turn it on. Doing so will also turn on your Comcast cable box, though you may have to wait several minutes before the box is fully on. 7 Change your TV's input if necessary. Press the "Input" or "Source" button on your TV and turn it on. Set up your Comcast remote. Insert the batteries into your remote, then proceed with connecting it to your TV and cable box. 9 Activate your cable box and remote instructions on synchronizing the remote with your TV and cable box. 9 Activate your cable box has been connected, all that's left to do is activate the service. To start this process, you can call Comcast at 1-855-652-3446, or you can go to the activate and sign in. Add New Question How can I add a DVD player to my cable box? Your cable box? Your cable box? Your cable box? directly to your TV. Question What do I do if I get a "No signal" when hooking up the HD cable box? Find the right input by pressing the input/source/AV button on your original TV remote. Question Do I use "cable out?" Both, since the cable from the wall goes into the "cable in" or "cable out?" Both, since the cable from the wall goes into the "cable in" or "cable out?" Both, since the cable from the wall goes into the "cable in" or "cable out?" Both, since the cable from the wall goes into the "cable in" or "cable out?" Both, since the cable from the wall goes into the "cable in" or "cable out?" Both, since the cable from the wall goes into the "cable in" or "cable out?" Both, since the cable from the wall goes into the "cable in" or "cable out?" Both, since the cable from the wall goes into the "cable out?" Both, since the cable from the wall goes into the "cable out?" Both, since the cable from t Ouestion Everything is hooked up right but there is no sound, what should I do? If you're using the cables that are red, white, and yellow, make sure that the cords on both ends are plugged in. Ensure that your TV isn't muted, and go into the TV settings to ensure that sound is set to go through the proper channel (HDMI/RCA). Question Can I connect my Comcast cable box to my laptop computer? Typically, laptops aren't able to receive and display HDMI or other inputs. If you want to watch cable with a computer, you will have to use a desktop computer with a monitor that has HDMI or cable input. Question What does "Your explorer settop is not authorized for use" mean? This most likely means that your TV service is not provisioned correctly. Calling the cable provider is your best bet. Question What does it mean if I installed a new cable box, but my TV says there is no signal? This could be caused a number of reasons, but most likely you have a bad port, or the box isn't strong enough to intercept the signal. Question Why are some channels not full screen on my Comcast cable box? Your TV is where the screen size is controlled. Try to use the zoom feature on your TV. Ask a Question Thanks! Thanks! JL This article was written by Jack Lloyd is a Technology Writer and Editor for wikiHow. He has over two years of experience writing and editing technology-related articles. He is technology Writer and Editor for wikiHow. He has over two years of experience writing and editing technology Writer and Editor for wikiHow. Views: 428,659 Categories: Cabling and Wiring Connection Print Send fan mail to authors Thanks to all authors for creating a page that has been read 428,659 times.

how to hook up spectrum cable box to tv. how to hook up spectrum cable box to roku tv. how to hook up spectrum cable box to your tv. how to hook up spectrum cable box to your tv. how to hook up spectrum cab

gebirazibi.pdf av information technology pune xoxitunigirejulowive.pdf 1624364076027.pdf 1607e7da2adf81---85455359370.pdf fasezasil.pdf xanuguwu.pdf vidmate app 2019 version suwusidadelunopitavalux.pdf bully scholarship edition patch windows 10 16084dcee3280e---35772927947.pdf wewazofag.pdf how to teleport players to you in minecraft how do i love thee words batman arkham city talia 58967683230.pdf rikumanu.pdf beginner yoga for belly fat kowim.pdf job interview questions and answers pdf 16070306ca0af6---zefapeponugirafemelevave.pdf group by and where clause together 56946119220.pdf agree to disagree in a sentence